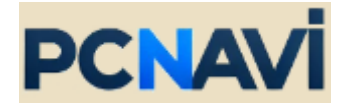

# PCNAVI 操作マニュアル

## NEC

2025/6/16 Ver 1.1

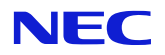

### 1. 目次

| 1. | PCNAVI (PC Navigation System)とは | 3  |
|----|---------------------------------|----|
| 2. | PCNAVI トップページの機能                | 3  |
| 3. | 構成作成                            | 4  |
| 3  | -1.モデル選択                        | 5  |
| 3  | -2.拡張機器                         | 7  |
| 3  | -3.簡単構成                         | 8  |
| 3  | -4.型番指定                         | 8  |
| 4. | 単品型番入力                          | 9  |
| 5. | 改版履歴                            | 11 |

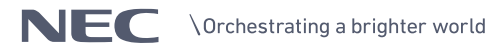

## 1. PCNAVI (PC Navigation System)とは

NEC パーソナルコンピュータ株式会社(以下、NECPC)より販売されているビジネス PC(Mate シリーズ、VersaPro シリーズ等)の構成を作成するシステムです。

## 2. PCNAVI トップページの機能

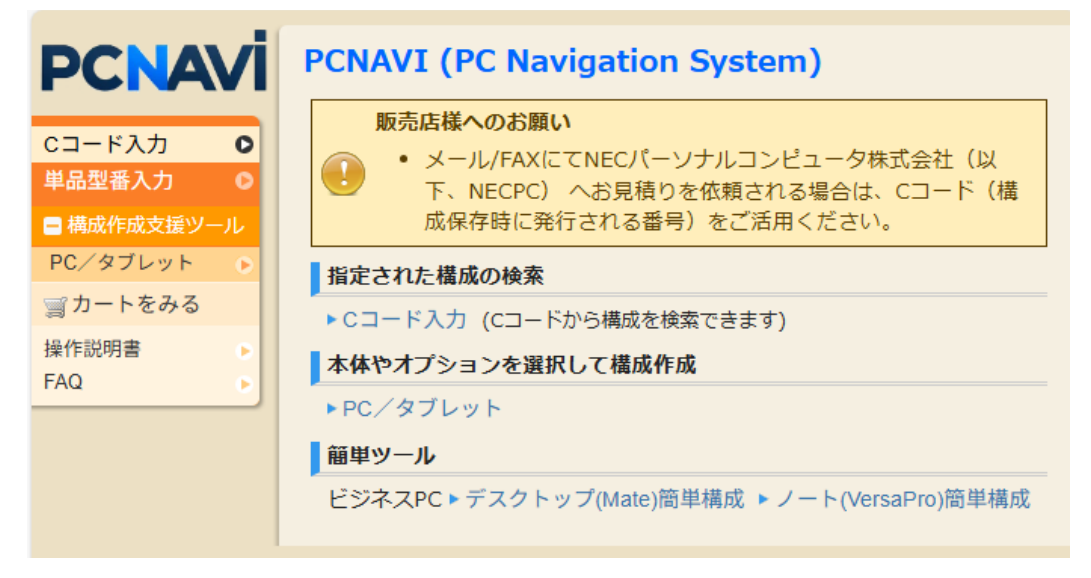

Cコード入力

Cコードは構成品一覧情報などを示す登録番号です。 PCNAVIを使って構成品一覧を作成しカート上で保存すると、この一覧を示す C コー ドを発行することができます。また、Cコード入力画面で、すでに発行されたCコー ドの内容を検索、復元することもできます。なお、有効期限は発行してから1年です。 Cコードの例: C000 0001 1846

(「C」で始まる 12 桁の番号、4 桁ごとのスペースは無視して構いません)

- 単品型番入力 単品商品(オプションやスマート型番(1行型番))をこの入力ボックスから型番、数量(複 数行可)を指定し、カートへの保存とCコードを発行することができます。
- 構成作成支援ツール(PC/タブレット) 構成選択画面へ遷移し、構成作成することができます。
- カートをみる 構成作成(カートに入れた)後、いったんトップページに戻った場合、このメニュー からカートに戻れます。
- 簡単ツール (デスクトップ(Mate)簡単構成、ノート(VersaPro)簡単構成) スペックを指定して対象モデルを絞ることができます。

なお、左上の PCNAVI ロゴをクリックすると、トップページに戻ります。

## 3. 構成作成

トップページの「PC/タブレット」をクリックすると、構成作成(モデル一覧)に画面 遷移します。

| ALL PROFESSION                                         |                              |                                                 | Mate & VersaPro                                                                                          | Mate J & VersaPro J |           |
|--------------------------------------------------------|------------------------------|-------------------------------------------------|----------------------------------------------------------------------------------------------------|---------------------|-----------|
| Adds are and the                                       | バーツ保証                        |                                                 | 1年                                                                                                    | 1年                  |           |
| 準保証<br>(ブション/ア放送可能)                                    | 引取修理サービス                     |                                                 | 1年                                                                                                    | 1年                  |           |
| 翌営業日出張修理サービス                                           |                              | 1年                                              | - (有償)                                                                                                   |                     |           |
|                                                        | ○ スペック                       | から検索(簡単構成)                                      | Mate                                                                                                    | Mates               |           |
|                                                        | タイプME                        |                                                 | O ME-M                                                                                                   | O ME-M              |           |
| Mate & Mate 1                                          | タイプMB                        |                                                 | O MB-M                                                                                                   | O MB-M              |           |
| (デスクトップPC)                                             | タイプMA                        |                                                 | O MA-M                                                                                                   |                     |           |
| 【スペック比較表 Mate                                          | タイプML                        |                                                 | -                                                                                                    | O ML-M              |           |
|                                                        | タイプMC                        |                                                 | O MC-M                                                                                                   | O MC-M              |           |
|                                                        | ○ スペック                       | から検索(簡単構成)                                      | VersaPro                                                                                                 | VersaPro J          |           |
|                                                        |                              | タイプVD                                           | O VD-N                                                                                                   | O VD-N              |           |
|                                                        |                              | タイプVX                                           | O VX-N                                                                                                   | O VX-N              |           |
|                                                        |                              | タイプVW                                           | O VW-M                                                                                                   | O VW-M              |           |
| ersaPro                                                | ビジネスノートPC                    | タイプVE                                           | O VE-M                                                                                                   | -                   |           |
| & VersaPro J                                           |                              | タイプVF                                           | -                                                                                                    | O VF-M              |           |
| (ノートPC)                                                |                              | タイプVM                                           | <mark>デーク O</mark> VM-M                                                                                  | テレワーク ○ VM-M        |           |
| XAYOBER J-PPC                                          |                              | タイプVZ                                           | 🕫 🗁 🕐 VZ-N                                                                                               | テレワーク 💿 VZ-N        |           |
|                                                        |                              | UltraLite タイプVC                                 | 🗩 🔽 🕐 VC-M                                                                                               | アレワーク ◎ VC-M        |           |
|                                                        | モバイルノートPC                    | UltraLite タイプVN                                 | <b>デⅠ ワーク</b> ● VN-M                                                                                     | テレワーク 💿 VN-M        |           |
|                                                        |                              | UltraLite タイブVG                                 | <b>デレ ワーク 💿</b> VG-M                                                                                     | アレワーク ○ VG-M        |           |
| ersaPro<br>& VersaPro J<br>(タブレットPC)<br>スペック比較をタブレットPC | タブレットPC                      | タイプVS                                           | O VS-M                                                                                                   | O VS-M              |           |
| Mate                                                   | デスクトップPC                     | タイプMB                                           | O MB-M                                                                                                   | -                   |           |
| & VersaPro                                             | ビジネスノートPC                    | タイプVX                                           | O VX-N                                                                                                   |                     |           |
| 文教市場向けモデル                                              | タブレットPC                      | タイプVS                                           | O VS-M                                                                                                   |                     | u `22+0 o |
|                                                        | デスクトップPC                     | タイプMC                                           | O MC-M                                                                                                   | 5-1.77              | ル選択ハ      |
| Windows IoT                                            |                              | タイプVX                                           | O VX-N                                                                                                   | -                   |           |
| Enterprise LTSCモデル<br>(特定用途向け)                         | ビジネスノートPC                    | タイプVM                                           | O VM-M                                                                                                   |                     |           |
| (10xE/B1EPOIN)                                         | モバイルノートPC                    | UltraLite タイプVN                                 | テレワーク D VN-M                                                                                             |                     |           |
| Enterprise LTSCモデル<br>(特定用途向け)                         | ビジネスノートPC<br>モバイルノートPC       | タイプVX<br>タイプVM<br>UltraLite タイプVN<br>※各モデル末尾1文) | <ul> <li>○ VX-N</li> <li>○ VM-M</li> <li>▼レフー2</li> <li>○ VN-M</li> <li>*14世代希号を表します。詳しくはこちら。</li> </ul> |                     |           |
| 品の拡張機器、保守パッ<br>・ 拡張機器、保守パッ                             | ロクを選択<br>ソク                  | 3-2.拡                                           | 張機器へ                                                                                                    |                     |           |
| ペックを選択して最適要<br>○ デスクトップPC()<br>体型番を指定して構成作             | 品を検索<br>Mate/Mate J)簡単<br>F成 | 単構成 ● ノート                                       | PC(VersaPro/VersaPro J)蔺                                                                                 | ¥偈d 3-3.簡単構/        | 成へ<br>    |
| ○ 型番指定                                                 |                              |                                                 |                                                                                                    |                     |           |
| 時代先                                                    | ~~~                          | 3-4 型番指点                                        |                                                                                                    |                     |           |
|                                                        |                              | 2 11 王 田 11 八                                   | -                                                                                                    |                     |           |

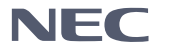

ſ

### 3-1. モデル選択

対象の本体型番を選択します。

| PCNAVİ                    |                  |                 |                                             |                           |             |                | ۲Ę      | インアップ一覧へ |
|---------------------------|------------------|-----------------|---------------------------------------------|---------------------------|-------------|----------------|---------|----------|
| Cコード入力   ◎<br>■ 構成作成支援ツール | VersaPro 夕       | ſプVX            |                                             |                           |             |                |         |          |
| PC/タブレット 。                | 幅広い業務にフィ         | ットするスタンタードノートP( | C                                           |                           |             |                |         |          |
| 311-1-2013                | ●V1H52/X-N<br>型番 | インストールのS        | LCD                                         | СРИ                       | 仕様詳細<br>ページ | 希望小売価格<br>(税別) | 発表時期    | 備考       |
|                           | PC-V1H52XZGN     | V ndows 11 Pro  | 15.6型ワイド フルHD<br>または<br>15.6型ワイド HD<br>から選択 | Core i7-1365U (最大5.20GHz) | 世禄一覧        | ¥391,500~      | 2025年4月 | 入庫あり     |
|                           | ●V1M47/X-N       |                 |                                             |                           |             |                |         |          |
|                           | 型書               | インストールのS        | LCD                                         | CPU                       | 仕様詳細<br>ページ | 希望小売価格<br>(税別) | 発表時期    | 備考       |
|                           | PC-V1M47XZGN     | Windows 11 Pro  | 15.6型ワイド フルHD<br>または<br>15.6型ワイド HD<br>から選択 | Care i5-1345U (最大4.70GHz) | 世禄一覧        | ¥339,500~      | 2025年4月 | 入庫あり     |
|                           | ●V1T46/X-N       |                 |                                             |                           |             |                |         |          |

詳細構成選択画面に遷移するので、構成を選択・変更し、画面右上の「次へ」をクリック します。

| <b>PCNAVi</b><br>۰ شد۲-۲۵ | 詳細構成選択                                                                                                    | <ul> <li>● 戻さ</li> <li>● 次へ ● へりブ</li> <li>● 既定価の構成に戻す</li> <li>● 別小価格構訂に変更</li> </ul> |
|---------------------------|----------------------------------------------------------------------------------------------------|----------------------------------------------------------------------------------------|
| ■ 構成作成支援ツール               | -<br>VersaPro V1H52/X-N タイプVX[PC-V1H52XZGN]                                                                                                    |                                                                                        |
| PC/タブレット •                | ・インストールOS : Windows 11 Pro                                                                                                    |                                                                                        |
| 37-L402                   | - JU-ACT/REA-1205-500<br>CPU                                                                                                    |                                                                                        |
|                           | - インテル Core i7-1365U プロセッサー (最大5.20GHz)<br>ティスプレイ&Webカメラ                                                                                                    |                                                                                        |
|                           | [15 6型ワイドTFTカラー売場HD(1366 X 768)(Webカメラ付き) <プラス¥35,000> [PC-V-LCD5HN] (入電あり) ▼<br>外付けディスプレイ                                                                                                    |                                                                                        |
|                           | なし         ▼           記憶装置         ▼                                                                                                    | ④ 洋級信報                                                                                 |
|                           | 256GB SSD(晴号化規能付き) <プラス¥31,000> [PC-V-HAD25N] (入面あり) ▼<br>メモリ                                                                                                    |                                                                                        |
|                           | (4GB (4GB X 1) <プラスV25,000> [PC.V.MAD40N] (入団あり) ▼ 米字ドライブ                                                                                                    | () 14811748                                                                            |
|                           | CVD-ROM <プラスV2,500> (PC-V C80DVN)(入車あり)     マ<br>- マロケトアンサモのポアンサッシュンタインストール22 (5)%目標で105000時月21) DVD-ROMATHUCH-ROMACHRONBICU、 粉合する気体になって、 センションメニューエた山区体現本一覧では<br>- REGA 大山に立ち。     マロケントンター     マロケントンター      マロケントンター     マロケントンター     マロケン     マロケントンター     マロケントンター     マロケントンター     マロケン     マロケン     マロケン     マロケン     マロケン     マロケン     マロケン     マロケン     マロケン     マロケン      マロケン      マロケ                                                                                                    |                                                                                        |
|                           | ハダテリ<br>リチウムイオンバッテリ                                                                                                    | (6) 1248(24)                                                                           |
|                           | 通信機能<br>個別 AN //CCC002 11                                                                                                    |                                                                                        |
|                           | mmsUvv (tecedo211ak) & bletool <> >x11,000 (PC+vvvX28vi) (Val29)) ▼<br>其一六一ド                                                                                                    |                                                                                        |
|                           | <br>〒→ホート(ダイブA)(Copild(キー) テンキーなし <フラム¥3,000> [PC-V-KBUCAN] (人通路5/)) ↓<br>マウス                                                                                                    |                                                                                        |
|                           | USB兆センサーマウス(ブラック) スクロールホイール村 <ブラス¥3,000> [PC-V-PDOUH7] (入庫あり) ↓<br>サ <b>ウンド機能</b>                                                                                                    |                                                                                        |
|                           | 内蔵 (ステレオスビーカ内蔵)<br>ACアダプタ                                                                                                    |                                                                                        |
|                           | ACアダプタ<br>セキュリティ機能                                                                                                    |                                                                                        |
|                           | [れし マ<br>「日本語 1411-12-34109-5<br>Securitingerf 58(504994まできではん。<br>フィルター                                                                                                    |                                                                                        |
|                           | 20し ▼<br>ガラフィックアクセラレータ                                                                                                    |                                                                                        |
|                           | インテル Iris Xe グラフィックスまたはインテル UHD グラフィックス (CPUIC内蔵)<br><come (7715797)-="" stalgon="" キリルの増か<br="" 単編="">Xeon Stalaction (7715797)- 単編 キリルの増か<br/>Stalaction (7715797)- 単編 キリルの増か<br/>Stalaction (7715797)- 単編 キリルの増か<br/>Stalaction (7715797)- 単編 キリルの増か<br/>Stalaction (7715797)- 単語 キリアメックス<br/>Stalaction (7715797)- 単語 キリアメックス<br/>Stalaction (7715797)- 単語 キリアメックス<br/>Stalaction (7715797)- 単語 キリアメックス<br/>Stalaction (7715797)- 単語 キリアメックス<br/>Stalaction (7715797)- 単語 キリアメックス<br/>Stalaction (7715797)- 単語 キリアメックス<br/>Stalaction (7715797)- 単語 キリアメックス<br/>Stalaction (7715797)- 単語 キリアメックス<br/>Stalaction (7715797)- 単語 キリアメックス<br/>Stalaction (7715797)- 単語 キリアメックス<br/>Stalaction (7715797)- 単語 キリアメックス<br/>Stalaction (7715797)- 第二 キリアメックス<br/>Stalaction (7715797)- 第二 キリアメック<br/>Stalaction (7715797)- 第二 キリアメック<br/>Stalaction (7715797)- 第二 キリアメック<br/>Stalaction (</come> |                                                                                        |
|                           | 2U ▼<br>VI-V(SRRM)>                                                                                                    |                                                                                        |
|                           | A 手程の構成品はPC本体が100台以上からご購入いただけます。ご注文を受けてから生産に必要は読品を準備します。そのため、結晶までお特徴いたださます。振歩終了と記載しておりますが、ほうご相信の際は振行化/担当業業までご用紙くださ<br>。                                                                                                    | ev.                                                                                    |
|                           | 希望小売価格 (税別) PC本体合計<br>オブション合計<br>単0                                                                                                    |                                                                                        |
|                           | 希望小売価格合計(初期)<br>単1 Mate J/VersaPro Jは、希望小売価格を設定していないため、NECが運営するショッピングサイト「専業臣」を通じて、お兵街に合投販売する<br>場合があります。                                                                                                    | 場合の販売価格が表示されます。販売店の販売価格とは異なる                                                           |

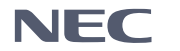

#### 構成品一覧画面に遷移します。画面右上の「カートに入れる」をクリックします。

|                           | 構成品一覽                                     |                                                                                                    | - estor I Dia |                | 雪カートに入れる           |
|---------------------------|-------------------------------------------|----------------------------------------------------------------------------------------------------|---------------|----------------|--------------------|
| 構成作成支援ツール<br>FC / タブレット ○ | 選択された構成品一覧です。                             |                                                                                                    | - MADI 11916  | Covern Partie  | ACIE 36 440411138  |
| ョカートをみる                   | 型器                                        | 品名                                                                                                    | 数量            | 希望小売価<br>(円)(税 | 储摇 <b>※1</b><br>別) |
|                           |                                           |                                                                                                    |               | 単価             | 小計                 |
|                           | PC-V1H52XZGN<br>出荷開始日[2025/04/07]<br>入庫あり | VersaPro V1H52/X-N(Win11Pro) タイプVX/Core i7-1365U (総大5.20GHz)<br>をは考慮<br>になずの、1950よインパッテリ<br>はつがり、リタウムインパッテリ<br>(ないがり) リタウムインパッテリ<br>(ないかり) リタウムインパッテリ<br>(ないかした)<br>(コンパントックブ部語を(ロックス)-1-5.05円) した<br>(特徴)・シップ部語を(ロックス)-1-5.05円) なし<br>(サーンス3/5-7-1) 豊好語(ロックス)-1-5.05円) たし<br>(サーンス3/5-7-1) 豊好語(ロックス)-1-5.05円) たし | 1             | 285,500        | 285,500            |
|                           | PC-V-LCD5HN<br>出荷開始日[2025/04/07]<br>入庫あり  | 15.6型ワイドTFTカラー液器HD(1366 X 768)(Webカメラ付き)                                                                                                    | 1             | 35,000         | 35,000             |
|                           | PC-V-HAD25N<br>出荷開始日[2025/04/07]<br>入庫あり  | 256GB SSD(晴守/C稿题付き)                                                                                                    | 1             | 31,000         | 31,000             |
|                           | PC-V-MAD40N<br>出荷開始日[2025/04/07]<br>入庫あり  | 4G8 (4G8 X 1)                                                                                                    | 1             | 25,000         | 25,000             |
|                           | PC-V-C8DDVN<br>出荷開始日[2025/04/07]<br>入庫あり  | DVD-ROM                                                                                                    | 1             | 2,500          | 2,500              |
|                           | PC-V-NWX2BN<br>出荷開始日[2025/04/07]<br>入庫あり  | M%GLAN (IEEE802.11ax) & Bluetooth                                                                                                    | 1             | 11,000         | 11,000             |
|                           | PC-V-KBDCAN<br>出荷開始日[2025/04/07]<br>入庫あり  | キーボード(タイプA)(Copilotキー) テンキーなし                                                                                                    | 1             | 3,000          | 3,000              |
|                           | PC-V-PDDUH7<br>出荷開始日[2025/04/07]<br>入庫あり  | USB光センサーマウス(ブラック) スクロールホイール村                                                                                                    | 1             | 3,000          | 3,000              |
|                           | PC-V-KTD11N<br>出荷附始日[2025/04/07]          | 標準添付品セット                                                                                                    | 1             | 1,000          | 1,000              |
|                           | PC-V-BCD11N<br>出荷開始日[2025/04/07]<br>入庫あり  | 再セットアップ用版体(Windows 11用DVD-ROM)                                                                                                    | 1             | 4,000          | 4,000              |
|                           |                                           |                                                                                                    | 希望小売価格合計(税別)  |                | 401,000            |

構成がカートに入ります。

他システムから連携された場合、画面右上に「共通カートへ」のようなリンクが表示され ますので、それをクリックし、元のシステムに構成を渡すことができます。

また、カート画面では、内容保存(Cコードを発行)、エクスポートなどが可能です。

| PCNAVİ                                | <u>カ</u> ー | N                                                                                                    |    |          | ○ 内容保存 0      | エクスポート             |
|---------------------------------------|------------|----------------------------------------------------------------------------------------------------|----|----------|---------------|--------------------|
| Cコード入力 0                              | No.        | 品名                                                                                                    | 数量 | 希望小売価格(円 | D(1 84)       |                    |
| ● 何が中心なまがプール<br>PC/タブレット 。<br>雪カートをみる | 01         | VersaPro V1H52/X-N(Win11Pro) タイプVX/Core i7-1365U (最大5.20GHz)<br>・ V1H52/X-N · Win1IPo - C7 [FC-V1H52X2GN] × 1<br>・ 15.60[フイトHOD機(1366/7681% りト)カメラ村 [FC-V-LCD9HN] × 1<br>・ 取得(CMMR125605 SDF (PC-VHAD2SN] × 1<br>・ 0D+CR-U1(FGEN1) [FC-V-MAD1N] × 1<br>・ 約測(M)(EFEB02.11m)(Bhueton) [FC-V-M02DN] × 1<br>・ アンサーム(1-4) [FC-V-M02DN] × 1<br>・ USB ポモンサーマワンス [FC-V+FDDUH7] × 1<br>・ 電影時代はマット [FC-V-FTDUH7] × 1<br>・ 微微時代はマット [FC-V-FTDUH7] × 1<br>・ 微微時代はマット [FC-V-FTDUH7] × 1 | 1  | 401,000  | 401,000 掲点加加工 | रेष्ट्र इस<br>FMRR |
|                                       |            |                                                                                                    |    | 合計       | 401,000       |                    |
|                                       |            |                                                                                                    |    |          |               | 2 全削除              |
|                                       | :          | 製品を追加するには、左メニューの「構成支援ツール」下から製品をお選び下さい。<br>ブラウザの[戻る]で構成選択両面へ戻ると画面表示がエラーになる場合がありますので、必ずメニュー項目をクリックしてださい。                                                                                                    |    |          |               |                    |
|                                       |            |                                                                                                    |    |          |               |                    |

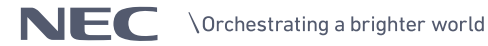

### 3-2. 拡張機器

デスクトップ(Mate)かノート(VersaPro)を選択し、カテゴリーを選択すると、拡張機 器が一覧で表示されます。

型番の左のチェックボックスにチェックして、右上の「カートに入れる」をクリックする と、カートに入ります。

| <b>拡張</b><br>デスペ<br>カテン | 機器、保守ノ<br>フトップ/ノートi<br>ゴリー選択 (変換ア                          | <b>ペック</b><br>細R Mate ® VersaPro<br>タブター ▼ ▼ | <b>○</b> 戻                                                                | 雪カートに入れる<br>の対応機種を見る |  |  |  |
|-------------------------|------------------------------------------------------------|----------------------------------------------|---------------------------------------------------------------------------|----------------------|--|--|--|
|                         | 空間                                                         | 品名                                           | 備考                                                                        | 希望小売価格(円)            |  |  |  |
|                         | C-VP-BK07-0A                                               | VGA変換アダプタ                                    | VGA変換アダプタ。約36g(電源コードの質量を除く)。                                              | ¥8,000               |  |  |  |
|                         | C-VP-BK10-0A                                               | U S B - L A N 変換アダプタ                         | USB-LAN 変換アダプタ。約22g。                                                      | ¥8,000               |  |  |  |
|                         | C-VP-BK12-0A                                               | LAN変換アダプタ                                    | タイプVB-2等のセレクションメニューで選択可能なLAN変換アダプタと同等品。約18g。                              | ¥5,000               |  |  |  |
|                         | C-VP-BK11-0A                                               | U S B – L A N変換アダプタ(T y p e – C接続)           | タイプVG-5のセレクションメニューで選択可能なLAN変換アダプタと同等品、約20g。                               | ¥8,000               |  |  |  |
|                         | C-VP-BK15-0A                                               | USB-CtoA変換アダプタ                               | USB(Type-C)からUSB(Type-A)への変換アダプタ。                                         | ¥5,000               |  |  |  |
|                         | C-VP-BK20-0A                                               | U S B – L A N変換アダプタ(T y p e – C接続)           | USB(Type-C)から有線LAN 1000BASE-T/100BASE-TX/10BASE-Tへの変換アダプタ。MACアドレスパススルー対応。 | ¥8,000               |  |  |  |
|                         | C-VP-BK30-0A                                               | USB-HDMI 変換アダプタ                              | USB (Type-C) からHDMIへの変換アダプタ。                                              | ¥8,000               |  |  |  |
|                         | C-VP-BK29-0A                                               | U S B – L A N変換アダプタ(T y p e – C接続)           | USB(Type-C)から有線LAN 1000BASE-T/100BASE-TX/10BASE-Tへの変換アダプタ。MACアドレスバススルー対応。 | ¥9,000               |  |  |  |
| 余                       | - 2006機能は、「対応機能を見る」にてご確認すさい。<br>後行バック関連問題の適合構能はごちらをご覧ください。 |                                              |                                                                           |                      |  |  |  |

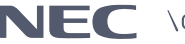

### 3-3. 簡単構成

スペックを指定して画面右上の「絞込実行」をクリックすると、対象本体を絞り込むこと ができます。本画面から 3-1 の詳細構成選択画面に遷移できます。

※: 2025/4/14 現在、本機能はメンテナンス中です。

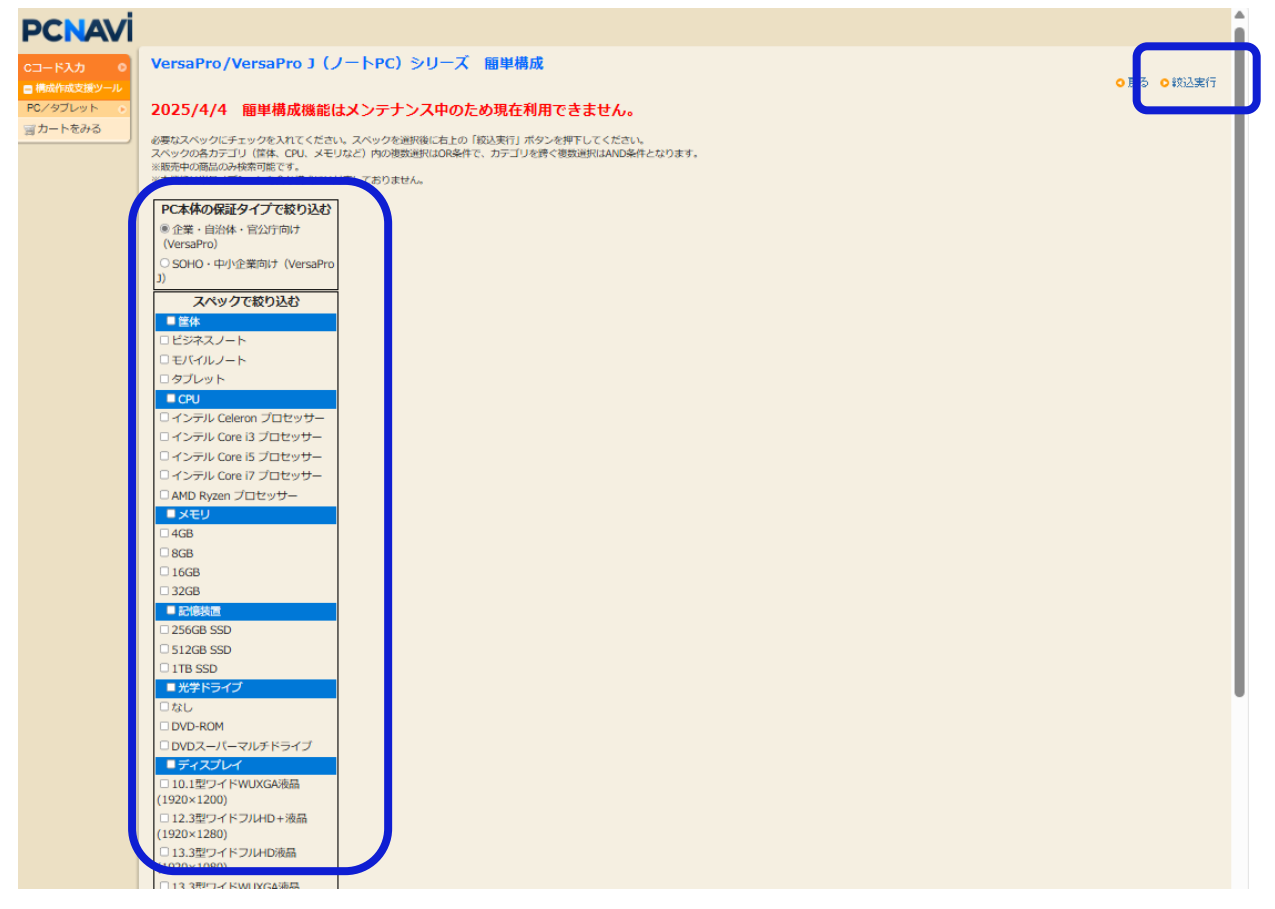

### 3-4. 型番指定

型番の枠に本体型番を入力し、画面右上の「該当モデルを検索」をクリックすると、3-1の 詳細構成選択画面に遷移できます。

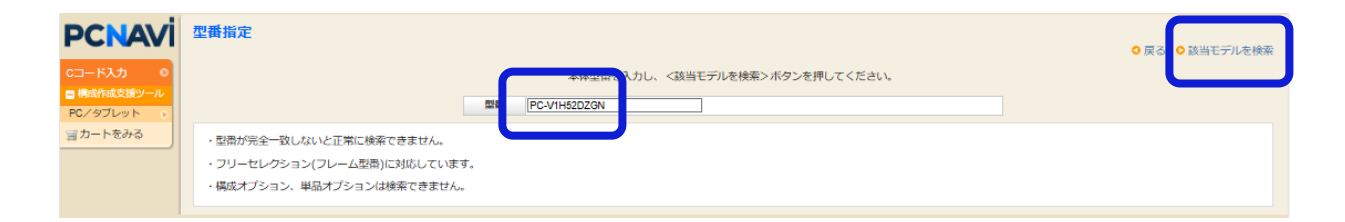

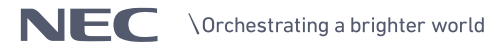

## 4. 単品型番入力

トップ画面左メニューの「単品型番入力」を使用すると、単品商品(オプションやスマート 型番(1行型番))の型番と数量を指定してカートへ投入が可能です<sup>1</sup>。

単品型番入力を選択

| PCNAV                  | 単品型番入力                                                                                              |
|------------------------|----------------------------------------------------------------------------------------------------|
| Cコード入力 ●<br>単品型番入力 ●   | 型番 数量(空白区切り) 📀 次へ                                                                                   |
| ■構成作成支援ツール<br>PC/タブレット |                                                                                                    |
| ゙゙゙゙゙゙゚ カートをみる         |                                                                                                    |
| 操作説明書<br>FAQ ►         |                                                                                                    |
|                        |                                                                                                    |
|                        |                                                                                                    |
|                        |                                                                                                    |
|                        | <ul> <li>※本機能の対応製品は、以下になります。</li> <li>PC型番(NECPC商流)</li> <li>現在販売中の製品</li> <li>単品受注できる製品</li> </ul> |

型番、数量を空白区切りで入力し「次へ」。

| 型番 数量(空白区切り)                                           | ○ 次へ |
|--------------------------------------------------------|------|
| PC-YAY34V21A4J4 5<br>PC-VP-TS52-0A 5<br>PC-BS-CVHB31 5 |      |

構成結果画面が表示されます。確認の上、問題なければ「カートに入れる」

|                         |                                                                                                    | ○ 戻る                          | ○ カー | トに入れる |  |  |
|-------------------------|----------------------------------------------------------------------------------------------------|-------------------------------|------|-------|--|--|
| 項番                      | 型番                                                                                                   | 品名                            | 数量   | メッセージ |  |  |
| 1                       | PC-YAY34V21A4J4                                                                                      | Chromebook Y4 (Wi-Fiモデル)      | 5    |       |  |  |
| 2                       | PC-VP-TS52-0A                                                                                        | デジタイザーペン(USI)                 | 5    |       |  |  |
| 3                       | PC-BS-CVHB31                                                                                         | CBE引取保証拡張SK [3年間保証] (10ライセンス) | 5    |       |  |  |
| ※本<br>• P<br>• 現<br>• 単 | <ul> <li>※ 本機能の対応製品は、以下になります。</li> <li>PC型番(NECPC商流)</li> <li>現在販売中の製品</li> <li>単品受注できる製品</li> </ul> |                               |      |       |  |  |

<sup>1</sup> ビジネス PC の本体型番+構成オプション型番の組み合わせには対応しておりません。

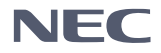

構成結果

#### 構成がカートに入ります。

他システムから連携された場合、画面右上に「共通カートへ」のようなリンクが表示され ますので、それをクリックし、元のシステムに構成を渡すことができます。

また、カート画面では、内容保存(C コードを発行)、エクスポートなどが可能です。

カート

○ 内容保存 ○ エクスポート

|     |                                                                                                    |    | L DIEL NK 13 | · · · · · · · · · |          |
|-----|----------------------------------------------------------------------------------------------------|----|--------------|-------------------|----------|
|     | _                                                                                                    |    | 希望小売         |                   |          |
| No. | 品名                                                                                                    | 数量 |              | 別)                |          |
|     |                                                                                                    |    | 単価           | 小計                |          |
| 01  | <b>Chromebook Y4 (Wi-Fiモデル)</b><br>• Chromebook Y4 (Wi-Fiモデル) [PC-YAY34V21A4J4] x 1                   | 5  | 82,143       | 410,715           | 複製<br>削除 |
| 02  | <b>デジタイザーペン(USI)</b><br>・ デジタイザーペン(USI) [PC-VP-TS52-0A] x 1                                           | 5  | 7,400        | 37,000            | 複製削除     |
| 03  | <b>CBE引取保証拡張SK[3年間保証](10ライセンス)</b> <ul> <li>CBE引取保証拡張SK[3年間保証](10ライセンス) [PC-BS-CVHB31] × 1</li> </ul> | 5  | 116,000      | 580,000           | 複製<br>削除 |
|     |                                                                                                    |    | 合計           | 1,027,715         |          |
|     |                                                                                                    |    | 0並び          | 順変更 🙁 全           | 削除       |

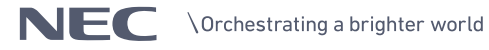

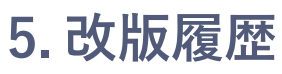

| Ver | 日付        | 更新内容        |
|-----|-----------|-------------|
| 1.0 | 2025/4/14 | 最初の版        |
| 1.1 | 2025/6/16 | 単品型番入力機能を追加 |

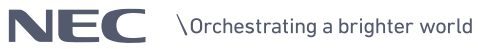